## 1. 调整屏幕分辨率

由于液晶显示屏(LCD) 技术的性质,图像分辨率始终是固定的。为获得最佳显示效 果,请将显示分辨率设置为 1920 x 1080 像素,宽高比为 16:9。 这称为"最佳显示分辨 率"或最大分辨率 - 即,最清晰的图像。 较低的分辨率通过插值电路在全屏幕上显示。 根据图像类型及其初始分辨率的情况,插值分辨率会出现像素边缘图像模糊的现象。

受充分利用液晶技术,您应在电脑屏幕分辨率设置中选择本机分辨率设置 1920 x 1080,如下图所示。要了 解并非所有的 PC 视频卡均提供此分辨率值。如果您的电脑没有此分辨率,请核对视频卡厂商的网站,以 获得支持此分辨率的具体型号 PC 视频卡的更新驱动程序。软件视频驱动程序经常更新,并可用于新的硬 件视频分辨率。如需要,您可能需要更换和更新 PC 视频卡硬件,以支持显示器的本机分辨率。

在 Windows 中, 您可按下述方法更改图像分辨率:

- 1. 打开"显示属性"并选择"设置"标签。 您可在 Windows 桌面上右击以打开"显示属性"并从弹出式菜单中选择"属性"。
- 使用"屏幕区域"中的滑块来调节屏幕分辨率。
  选择 1920 x 1080 分辨率,然后点击"应用"。
- 3. 点击"确定"然后点击"是"。
- 4. 关闭"**显示属性"**窗口。

如果输入源提供图像的宽高比不是 16:9,则显示图像可能会被拉伸或变形。可使用"显示模式"调节中的图像比例选项来保持原宽高比。详情请参阅用户手册。

## 2. 调整屏幕刷新率

您无需在 LCD 显示器上选择最高的刷新率,因为对于 LCD 显示器,从技术上来说是不会 闪烁的。使用工厂在电脑上设置好的模式可达到最佳效果。出厂默认模式请查看下一章 节: 第 3 页的 " 预设显示模式 "

♀ 您可为 1920 x 1080 的最佳显示分辨率选择 60 Hz。

在 Windows 中,您可按下述方法更改刷新率:

- 1. 双击"控制面板"上的"显示"图标。
- 2. 从"显示属性"窗口中,选择"设置"标签,然后点击"高级"按钮。
- 选择"适配器"标签,然后选择合适的刷新率以匹配技术规范表中列示的可用工厂模式之一。
- 4. 点击"更改",然后点击"确定",再点击"是"。
- 5. 关闭"显示属性"窗口。

## 3. 预设显示模式

| 输入显示模式(输入计时) |         |        |
|--------------|---------|--------|
| 分辨率          | 行频(KHz) | 场频(Hz) |
| 640x480      | 31.47   | 59.94  |
| 640x480      | 37.50   | 75.00  |
| 720x400      | 31.47   | 70.08  |
| 800x600      | 37.88   | 60.32  |
| 800x600      | 46.88   | 75.00  |
| 832x624      | 49.72   | 74.55  |
| 1024x768     | 48.36   | 60.00  |
| 1024x768     | 60.02   | 75.03  |
| 1152x864     | 67.50   | 75.00  |
| 1152x870     | 68.68   | 75.06  |
| 1152x900     | 61.80   | 65.96  |
| 1280x768     | 47.396  | 60.00  |
| 1280x800     | 49.702  | 59.81  |
| 1280x720     | 44.77   | 59.86  |
| 1280x960     | 60.00   | 60.00  |
| 1280x1024    | 63.98   | 60.02  |
| 1280x1024    | 79.98   | 75.02  |
| 1360x768     | 47.70   | 60.01  |
| 1366x768     | 47.76   | 59.85  |
| 1440x900     | 70.60   | 75.00  |
| 1600x900     | 55.54   | 60.00  |
| 1680x1050    | 65.29   | 60.00  |
| 1680x1050    | 82.30   | 75.00  |
| 1920x1080    | 67.50   | 60.00  |

- 由于 VGA 卡信号频率差异不符合常用标准,因此可能会发生图像干扰。但这不算是 错误。通过更改自动设置或手动更改"DISPLAY(显示)"菜单的相位设置和像素频 率,您可以改善这种状况。
- 为延长产品的使用寿命,建议您使用计算机的电源管理功能。